1. Joomla 1.7 yönetim Paneli

2. Üst Menü / Eklentiler / Şablon Yöneticisi tıklayın.

3. Şablon Yöneticisi sayfasının, sağ üst bölümündeki Seçenekler düğmesine bir kere tıklayın.

4. Açılan küçük pencerede, Etkinleştirildi butonunu işaretleyin ve Kaydet & Kapat butonuna tıklayın.

Tema modül pozisyonlarını görmem için ne yapmam lazım?

1. Tarayıcınızı açın.

2. Website adresinizi şu şekilde yazın. (http:// www. joomlatr . org / **index.php?tp=1**) Not: URL adresinde aralarda boşluk bırakmayın.

3. Yani sonuna, index.php?tp=1 eklemeniz gerekiyor. Enter tuşuna basarak görebilirsiniz.